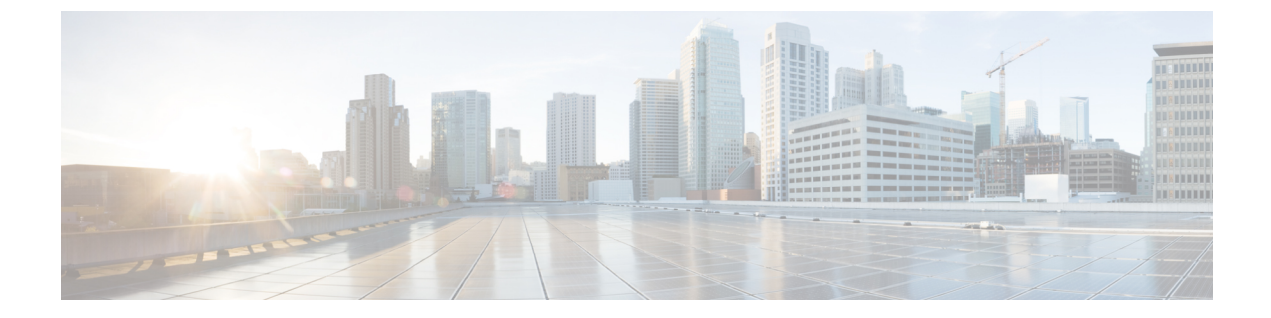

# **Configuring and Validating High Efficiency** (802.11 ax)

- Configuring and Validating High Efficiency, on page 1
- Configuring Global Gateway from GUI, on page 2

## **Configuring and Validating High Efficiency**

When High Efficiency (HE) is enabled, it is backward compatible with 802.11ac. To enable or disable 802.11ax HE, the following list is supported:

- URWB HE supports 20,40, and 80 MHz bandwidth for slot 1
- URWB HE supports 20,40,80, and 160 MHz bandwidth for slot 2
- URWB HE default setting is disabled
- HE negotiation is only supported between the devices with HE enabled

To enable HE mode, use the following CLI command:

Device# configure dot11Radio [1|2] high-efficiency enable

To configure maxmes as 11, use the following CLI command:

Device# configure dot11Radio [1|2] mcs maxmcs 11 <mcs index in integer or string>

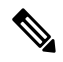

Note The default maxmcs is Nine.

To disable HE mode, use the following CLI command:

Device# configure dot11Radio [1|2] high-efficiency disable default maxmcs is 9.

To validate HE mode, use the following show command:

```
Device# show dotllRadio 1 config
Maximum tx mcs : 9
High-Efficiency : Enabled
Maximum tx nss : 2
RTS Protection : disabled
guard-interval : 800ns
```

```
Device# show dotllRadio 2 config
Maximum tx mcs : 9
High-Efficiency : Enabled
Maximum tx nss : 2
RTS Protection : disabled
guard-interval : 800ns
Device# show eng-stats
WLAN1 Rx:
FC:58:9A:16F8:52 rate 1201 MCS 11/2 HE80/G1(800ns) ssn 48 rssi-48 received
WLAN1 Tx:
FC:58:9A:16F8:52 rate 1201 MCS 11/2 HE80/G1(800ns) sent 195612 failed 0
WLAN2 Rx:
FC:58:9A:16F8:13 rate 1201 MCS 11/2 HE80/G1(800ns) ssn 50 rssi-46 received
WLAN2 Tx:
FC:58:9A:16F8:13 rate 864 MCS 11/2 HE80/G1(800ns) sent 390797 failed 1
```

### **Configuring Global Gateway from GUI**

Global gateway mode automatically enforces the MPLS Layer 3. In this mode, Radio-off and Radio status cannot be changed.

1. In the GENERAL SETTINGS, click general mode.

The GENERAL MODE window appears.

2. Click gateway from Mode.

Following images shows the GUI configuration of global gateway mode:

| ULTRA RELIABLE<br>WIRELESS BACKHAUL | Cisco URWB IW9167EH Configurator<br>5.21.201.72 - MESH END MODE                                                                  |               |  |
|-------------------------------------|----------------------------------------------------------------------------------------------------|---------------|--|
| OTOD IW Offline                     | GENERAL MODE                                                                                                    |               |  |
| FM-QUADRO                           | General Mode                                                                                                    |               |  |
| SENERAL SETTINGS                    | Global Gateway mode automatically enforces MPLS layer 3 and radio-off. Radio status cannot be changed in<br>Global Gateway mode. |               |  |
| general mode                        | O mesh point                                                                                                    |               |  |
| wireless radio                      | Mode: mesh end                                                                                                    |               |  |
| antenna alignment and stats         |                                                                                                    | o gateway     |  |
| NETWORK CONTROL                     |                                                                                                    | _ <u>_</u>    |  |
| advanced tools                      |                                                                                                    |               |  |
| ADVANCED SETTINGS                   | Radio-off:                                                                                                    | Fluidity V    |  |
| advanced radio settings             |                                                                                                    |               |  |
| static routes                       | LAN Parameters                                                                                                    |               |  |
| allowlist / blocklist               |                                                                                                    |               |  |
| multicast                           | Local IP:                                                                                                    | 10.115.11.117 |  |
| snmp                                | Local Netmask:                                                                                                    | 255 255 255 0 |  |
| radius                              |                                                                                                    |               |  |
| ntp                                 | Default Gateway:                                                                                                    | 10.115.11.1   |  |
| 12tp configuration                  |                                                                                                    |               |  |
| vian settings                       | Local Dns 1:                                                                                                    | 8.8.8.8       |  |
| mine antilana                       | Lassi Das 2                                                                                                    |               |  |
| - misc settings                     | Local Dhs 2:                                                                                                    |               |  |
| SMART ICENSE                        |                                                                                                    |               |  |
| remote access                       | Peret                                                                                                    | Save          |  |
| firmware upgrade                    | Reset                                                                                                    | Save          |  |
| status                              |                                                                                                    |               |  |
| configuration settings              |                                                                                                    |               |  |
| reset factory default               |                                                                                                    |               |  |
| reboot                              |                                                                                                    |               |  |
| logout                              |                                                                                                    |               |  |

#### WIRELESS RADIO

#### Wireless Settings

"Shared Passphrase" is an alphanumeric string or special characters excluding "[apex] "[double apex] `[backtick] \$[dollar] =[equal] \[backslash] and whitespace (e.g. "mysecurecamnet") that indentifies your network. It MUST be the same for all the Cisco URWB units belonging to the same network.

Shared Passphrase: CiscoURWB

In order to establish a wireless connection between Cisco URWB units, they need to be operating on the same frequency.

|       | Radio 1  | Settings |    |  |
|-------|----------|----------|----|--|
| Role: | Disabled | $\sim$   |    |  |
|       | Radio 2  | Settings |    |  |
| Role: | Disabled | $\vee$   |    |  |
|       | Reset    | Sa       | ve |  |

#### FLUIDITY

#### Fluidity Settings

Thuidity Settings
The unit can operate in 3 modes: Infrastructure, Infrastructure (wireless relay), Vehicle.
The unit must be set as Infrastructure (when it acts as the entry point of the infrastructure for the mobile vehicles
and it is connected to a wired network (backbone) which possibly includes other Infrastructure nodes. The unit
must be set as Infrastructure (wireless relay) ONLY when it is used as a wireless relay gent to other
Infrastructure units. In this operating mode, the unit MUST NOT be connected to the wired network backbone as
it will use the wireless connection to relay the data coming form the mobile units.
The unit must be set as Vehicle HD must be a unique among all the mobile units installed on the same vehicle. Unit
installed on different vehicles must use different Vehicle IDs.
The Network Type filed must be set ascirling layer-2 broadcast domain. Use Multiple Subnets if they are
organized as different layer-3 routing domains.

| Unit Role: | Infrastructure | $\sim$ |
|------------|----------------|--------|
|            |                |        |

Network Type: Multiple subnets ~

The following advanced settings allow to fine-tune the performance of the system depending on the specific environment. Please do not alter this settings unless you have read the manual first and you know what you are

environment. Preses or not aired this social social

Handoff Logic: Standard V

| Reset | Save |
|-------|------|